## Opgavestyring og brug af gruppeopgave

| Når opgaven oprettes, kan der vælges<br>Gruppebesvarelse<br>I afsnittet Elever kan der vælges mellem<br>Individuel besvarelse eller gruppebe-<br>svarelse. | Titel<br>Opgavetekst                                                                                                    | Opskrift analyse           I skal arbejde med følgende opskrifter. se           vedhæftede dokument |
|----------------------------------------------------------------------------------------------------|----------------------------------------------------------------------------------------------------|----------------------------------------------------------------------------------------------------|
|                                                                                                    | Filer                                                                                                    | Indhold i winerbrød.docx X<br>Upload Kopier fra anden opgave                                        |
|                                                                                                    | Opgavestiller                                                                                                    | Klaus Helstrand ×                                                                                   |
|                                                                                                    | Besvares til                                                                                                    | Klaus Helstrand ×                                                                                   |
|                                                                                                    | Offentliggøres<br>Besvares senest                                                                                                    | 14/11-13       Image: Kl_16:08         22/11-13       Image: Kl_16:08         Luk for aflevering    |
|                                                                                                    | Plagiatkontrol                                                                                                    |                                                                                                    |
|                                                                                                    | Tilbagekald muligt<br>Elev tid                                                                                                    | ● Ja O Nej                                                                                          |
|                                                                                                    | Feedback<br>Mål- og Delmålpinde                                                                                                    | Løbende Samlet                                                                                      |
|                                                                                                    | Til nem afvinkning<br>Elever                                                                                                    | Alle elever (2 elever undtaget )                                                                    |
|                                                                                                    |                                                                                                    | Individuel besvarelse     Gruppebesvarelse                                                          |
|                                                                                                    | Gem Gem og afslut                                                                                                    | O Nogle elever Vælg OBS: Elevtiden på opgaven tæller ikke på holdets elevtid                        |
|                                                                                                    |                                                                                                    | Se besvarelser                                                                                      |
| Lafsnittet Flever (nederst nå siden) kan                                                                                                    | Allo olovor (2 olo                                                                                                    | war undtaget )                                                                                      |
| der vælges mellem Individuel besvarelse<br>eller gruppebesvarelse.                                                                                         | <ul> <li>Alle elever (2 elever (2 elever (</li></ul> | besvarelse<br>svarelse<br>Vælg OBS: Elevtiden på opgaven tæller ikke på holdets elevtid             |
| Vælg gruppebesvarelse                                                                                                    |                                                                                                    |                                                                                                    |
| Det kan vælges om der er eleverne der<br>skal oprette grupperne, eller læreren                                                                             | <ul> <li>Alle elever (2 eleve</li> <li>Individuel bes</li> </ul>                                                                                                    | rr undtaget )<br>svarelse                                                                           |
| Og det kan vælges om det er eleverne                                                                                                    | <ul> <li>Gruppebesva</li> </ul>                                                                                                    | reise<br>Elever Lærer                                                                               |
| der skal vælge gruppe fordelingen.                                                                                                    | Fordeling af                                                                                                    | elever i grupper administreres af                                                                   |
| <b>Eksempel 1.</b> Læreren vælger grupperne og fordelingen af elever på grupperne.                                                                         |                                                                                                    |                                                                                                    |
| (Eleverne tilmelder sig selv til grupperne,<br>vises i eksempel 2).                                                                                        |                                                                                                    |                                                                                                    |
| (Elevernes oprettelse af grupper, og for-<br>delingen i grupperne, vises i eksempel<br>3).                                                                 |                                                                                                    |                                                                                                    |
| <b>Opret Grupper</b><br>Udfor "Grupper oprettes af" Klik på<br>"Opret/Ret"                                                                                 |                                                                                                    |                                                                                                    |

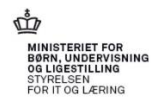

| Der kan nu oprettes det ønskede antal grupper.                                                   | Copret grupper - Windows Internet Explorer  Copret gruppe.aspx?opgaveid=2533&Type                                                                                                    |
|--------------------------------------------------------------------------------------------------|----------------------------------------------------------------------------------------------------|
| Placer cursoren i tekstfeltet (Gruppe 1)<br>Navnet kan redigeres.                                | Nr       Gruppe 1       (0) ×         Gem       Ny gruppe       Annuller                                                                                                    |
| Der er nu oprettet 3 grupper<br>Klik "Gem"                                                       | Opret grupper - Windows Internet Explorer Intersection https://www.test.elevplan.dk/Moduler/Opgavestyring/OpretGruppe.aspx?opgaveid=2533&Type Intersection for the section of the section of the secti |
| Udfor "fordeling af elever i grupper Klik<br>på "Fordel".                                        | <ul> <li>Alle elever (2 elever undtaget )         <ul> <li>Individuel besvarelse</li> <li>Gruppebesvarelse</li> <li>Elever Lærer</li> <li>Grupper oprettes af</li> <li>Opret/Ret</li> <li>Fordeling af elever i grupper administreres af</li> <li>Fordel</li> </ul> </li> <li>Nagle elever, Vælg, OBS: Elevtiden på engagen tæller ikke på heldete elevtid</li> </ul>                                                                                                    |
| Fordel elever i grupper                                                                          | O Hogie elever 2000. Eleviden på opgaven tæiler ikke på holdets elevid                                                                                                    |
| Flyt eleverne til grupperne<br>Klik "Gem".                                                       | Gruppe Tildeles - Windows Internet Explorer                                                                                                    |
| Via knappen "Rediger gruppe" kan du<br>oprette flere grupper, eller rediger/slette<br>en gruppe. | Elev       (0)       (0)       valgt (7)         Anders 1 WS1       (7)       (7)         Brian 2 WS1       (7)       (7)         Elevplankonference       (7)       (7)         Camilla 3 WS2       (7)       (7)         Elevplankonference       (7)       (7)         Dennis 4 WS2       (7)       (7)         Elevplankonference       (7)       (7)         Elevplankonference       (7)       (7)         Elevplankonference       (7)       (7)         Elevplankonference       (7)       (7)         Elevplankonference       (7)       (7)         Elevplankonference       (7)       (7)         Elevplankonference       (7)       (7)         Elevplankonference       (7)       (7)         Gem       Annuller       Rediger gruppe                                                                                                    |

Hvis ikke alle elever ikke er fordelt i en gruppe, får du følgende besked når der gemmes:

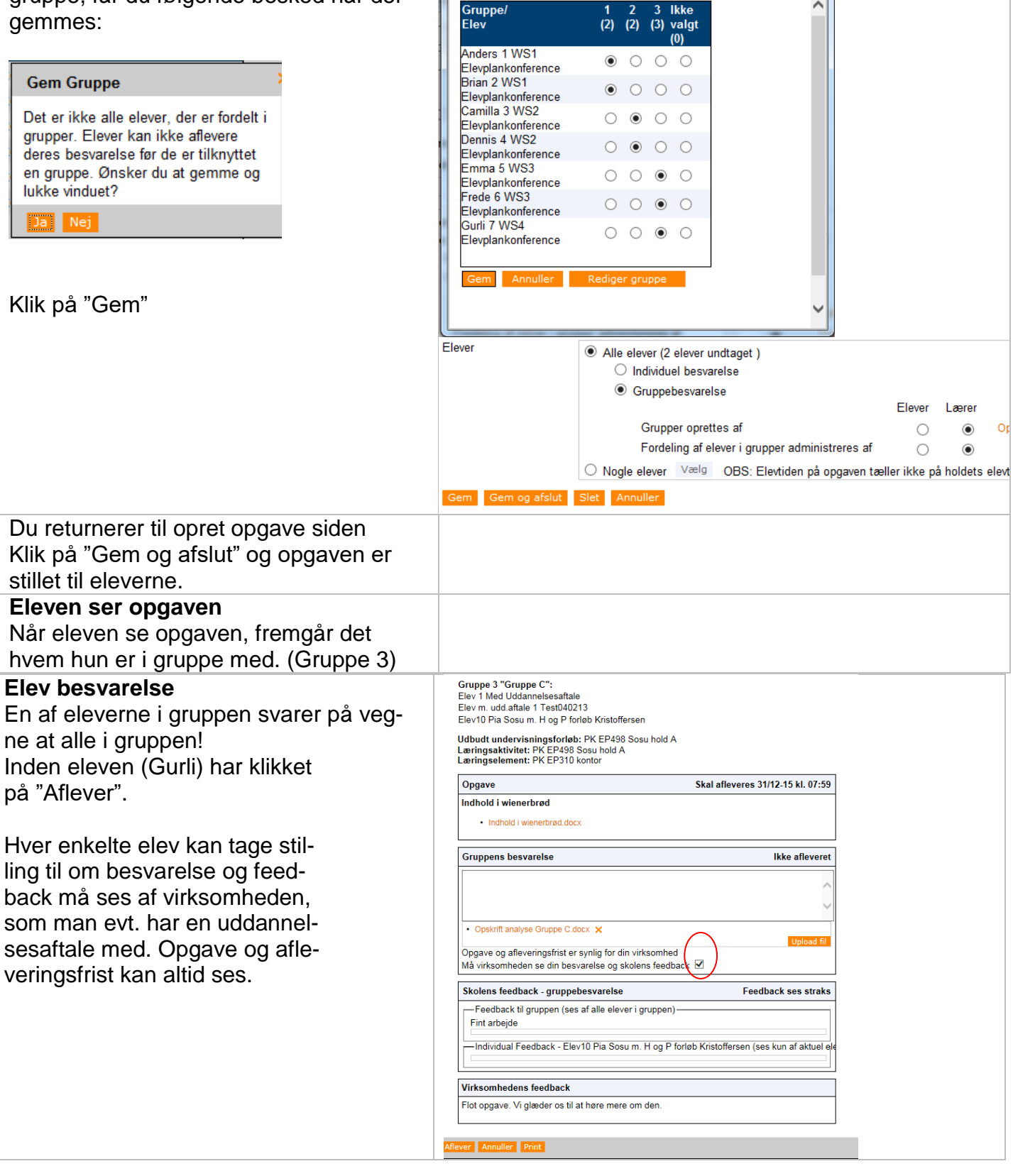

Gruppe Tildeles - Windows Internet Explorer

😑 https://www.test.elevplan.dk/Moduler/Opgavestyring/GruppeTildelesA 🔒

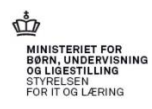

|                                                                                                    | lerene             | е           |
|----------------------------------------------------------------------------------------------------|--------------------|-------------|
| Ved klik på opgavens titel, ses svaret<br>som Gurli skrev ved aflevering.     Tilbage Vis alle       Afleveringsfrist fra:     14/11-12                                                                                                    | Søg                |             |
| Fredes adgang til besvarelsen, samt<br>eventuelt vedhæftede filer. (På sammen<br>måde, som hvis det var en individuel<br>ongave)                                                                                                    | l alt<br>Opg.<br>5 | Ele<br>Ot ( |
| Afleveret til tiden (1)                                                                                                    |                    |             |
| Opgavetitel ▲Læringselement ▲Opskrift analyseWinerbrød                                                                                                    |                    |             |
| Underviseren       Opskrift analyse         Her ser underviseren svaret fra gruppe 3       Opskrift analyse         - Ens for elle elever i gruppen!       Afleveringsfrist: 20/12-13 09:06         Vis alle       Vis opsve         Image: Name of the series of the series of the ser | oversigt           |             |
| I feltet feedback til gruppen, kan gives en<br>kort besked. Og i tjek boksen mulighed<br>for at afslutte opgaven fra denne side.<br>✓ Alleveret (3) Download Upload Hvordan ger jeg?<br>Gruppe: Gruppe C<br>Foto Afslut Fornavn ▲ Efternavn ▲ Feedback kommentar Afleveret<br>Frede 6 WS3 Elevplankonference                                                                                                    | Vis<br>Vis         |             |
| For mere uddybende feedback, samt<br>adgang til gruppens uploadede op-<br>gave.                                                                                                    | Vis                |             |
| Klik på vis – udfor en af eleverne.                                                                                                    |                    |             |

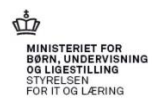

| Opgave indhold og feedback til          | Gruppens besvarelse Artoutiet                                                                 |
|-----------------------------------------|-----------------------------------------------------------------------------------------------|
| aruppen                                 | Content analyse Gruppe C docs     Allevietet at Egon HHX den 2312-15 kl. 0542                 |
| 5 - 11 -                                | Skolens feedback - gruppebevarelse Feedback ses straks                                        |
| Siden "Ongavebesvarelse" er næsten den  | Sodt atbejde                                                                                  |
| cammo com byic det var on individual bo | ×                                                                                             |
| samme som nvis det var en mulvidder be- | Com Upded N                                                                                   |
| svareise.                               | - Indikidual Feedback - Egon Merkanti (ses kun af situel elev)                                |
| Den eneste forskel er at du kan give en | 0                                                                                             |
| fælles feedback til hele grupper.       |                                                                                               |
|                                         | Updated 61                                                                                    |
| Der er også mulighed for at give indi-  | - Individual Peedback - Bgon 808LHtgelper (ses kun af altuel elev)                            |
| viduel feedback til den enkelte delta-  | C .                                                                                           |
| ger.                                    | Com                                                                                           |
| 90                                      | Updeus fil                                                                                    |
| OBS: Skulle du have behov for at        | Stark at deltage 1 alt                                                                        |
| rotto allar tilbagakalda Afaluttat      | ×                                                                                             |
| relle eller linbagekalde Alsiullel      |                                                                                               |
| opgave, kan du fortryde dette ner:      | Ustockil                                                                                      |
| $\mathbf{X}$                            | ^                                                                                             |
| $\mathbf{X}$                            | <u> </u>                                                                                      |
|                                         |                                                                                               |
|                                         |                                                                                               |
|                                         | Petryd dilid sgane   Com   Annulize   Pint                                                    |
| Eksempel 2. – Eleverne tilmelder sig    | Alle elever                                                                                   |
| selv til grupperne                      | O Individuel besvarelse                                                                       |
|                                         | Gruppebesvarelse                                                                              |
| Hvis du ønsker at eleverne selv         | Crupper excettee of                                                                           |
| skal vælge gruppe, markeres det         | Fordeling af elever i grupper administreres af                                                |
| ved oprettelsen af opgaven              |                                                                                               |
|                                         |                                                                                               |
|                                         |                                                                                               |
|                                         | Opgavebesvarelse af Gurli 7 WS4 Elevplankonference (Gruppebesvarelse)                         |
|                                         | Gruppe                                                                                        |
|                                         | Udbudt undervisningsforløb: kbb 2310 test 17                                                  |
|                                         | Læringsaktivitet: khh2310test17                                                               |
|                                         |                                                                                               |
|                                         | Opgave Skal afleveres 22/11-13 kl. 10:59                                                      |
|                                         | Opskrift analyse eksempel 2<br>I skal arbejde med følgende opskrifter, se vedhæftede dokument |
|                                         | Indhold i winerbrad.docx                                                                      |
|                                         |                                                                                               |
|                                         | Elevens besvarelse Ikke afleveret                                                             |
|                                         |                                                                                               |
|                                         | $\bigcirc$                                                                                    |
|                                         | Upload M                                                                                      |
|                                         | Skolens feedback - gruppebesvarelse Feedback ses straks                                       |
|                                         | Feedback til gruppen (ses af alle elever i gruppen)                                           |
|                                         | Gem Aflever Annuller Print                                                                    |

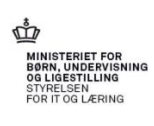

| Eleven vælger sig i gruppe                                                                       | Gruppe Tildeler - Windows Internet Evplorer                                                                                                    |
|--------------------------------------------------------------------------------------------------|----------------------------------------------------------------------------------------------------|
| Når eleven vælger opgaven. Kan hun<br>ikke aflevere, før hun har valgt sig i en<br>gruppe.       | Gruppe/ 1 2 3 Ikke<br>Elev (0) (3) (1) valgt<br>(3)                                                                                                    |
| Klik på knappen "Gruppe"                                                                         | Anders 1 WS1<br>Elevplankonference<br>Brian 2 WS1<br>Elevplankonference                                                                                                    |
| Eleven kan kun flytte sin egen radioknap,<br>De andre elever er dimmet,                          | Camilla 3 WS2<br>Elevplankonference<br>Dennis 4 WS2<br>Elevplankonference<br>Emma 5 WS3                                                                                                    |
| Det kan ses hvilke grupper de andre ele-<br>ver har valg.                                        | Frede 6 WS3<br>Elevplankonference<br>Gurli 7 WS4<br>Elevplankonference<br>Gem Annuller                                                                                                    |
| Eksempel 3. – Elevernes oprettelse af<br>grupper, og fordelingen i grupperne                     | Alle elever                                                                                                    |
| Underviser ønsker at eleverne selv skal<br>oprette grupperne, og selv fordele sig i<br>grupperne | <ul> <li>Individuel besvarelse</li> <li>● Gruppebesvarelse</li> <li>Elever Lærer</li> <li>Grupper oprettes af</li> <li>● Opret/Ret</li> <li>Fordeling af elever i grupper administreres af</li> <li>● Fordel</li> <li>O Nogle elever Vælg</li> <li>OBS: Elevtiden på opgaven tæller ikke på poldets elevtid</li> </ul>                                                                                                    |
| Eleven oprette gruppe<br>Når en elev fremsøger opgaven, kan<br>eleven oprette grupper.           | Gruppe Tildeles - Windows Interne                                                                                                    |
| Klik på "Rediger Gruppe"                                                                         | Brian 2 WS1 Elevplankonference       Image: Camilla 3 WS2         Elevplankonference       Image: Camilla 3 WS2         Dennis 4 WS2       Image: Camilla 3 WS2         Elevplankonference       Image: Camilla 3 WS3         Elevplankonference       Image: Camilla 3 WS3         Elevplankonference       Image: Camilla 3 WS3         Elevplankonference       Image: Camilla 3 WS3         Elevplankonference       Image: Camilla 3 WS3         Gem       Annuller         Rediger gruppe       Image: Camilla 3 WS4                                                                                                    |
| Eleven oprette en antal af grupper                                                               | Opret grupper - Windows Internet Explorer                                                                                                    |
|                                                                                                  | Image: Specify the operation of the texplored         Image: Specify texplored of the texplored of the texplored of the texplored of texplored of texplored |

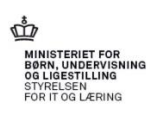

| <ul> <li>De næste elever der fremsøger</li> <li>opgaven kan:</li> <li>Oprette yderligere grupper</li> <li>Tilmelde sig, til en af de i forvejen oprettede grupper</li> </ul> | Gruppe/ 1 2 3 4 lkke<br>Elev (0) (0) (0) (0) valgt<br>(7)                                                                                                    |
|----------------------------------------------------------------------------------------------------|----------------------------------------------------------------------------------------------------|
|                                                                                                    | Elevplankonference<br>Brian 2 WS1<br>Elevplankonference<br>Camilla 3 WS2                                                                                                    |
|                                                                                                    | Elevplankonference                                                                                                    |
|                                                                                                    | Elevplankonference                                                                                                    |
|                                                                                                    | Guni / WS4<br>Elevplankonference                                                                                                    |
| Virksomheden ser feedback<br>Og virksomheden kan give feedback til                                                                                                    | Gruppe 3 "Gruppe C":<br>Elev 1 Med Uddannelsesaftale<br>Elev nu dd aftale 1 Est040213<br>Elev 10 Pia Sosu m. H og P forde Kristoffersen<br>Udbutte underunseinanden DK EST042 Socue heid A                          |
| egen elev – hvis eleven har givet adgang<br>til visning.                                                                                                    | Læringsaktivitet: PK EP498 Sosu hold A<br>Læringselement: PK EP310 kontor<br>Opgave Skal afleveres 31/12-15 kl. 07:59<br>Indhold i wienerbred<br>- Indhold i wienerbred                                             |
|                                                                                                    | Gruppens besvarelse Afleveret    Opskrift analyse Gruppe C docx  Afleveret af Elev10 Pia Sosu m. H og P forløb Kristoffersen den 23/12-15 kl. 13.05                                                                 |
|                                                                                                    | Skolens teedback - gruppebevarelse Feedback ses straks Feedback til gruppen (ses af alle elever i gruppen) Fint arteigie Individual Feedback - Elev10 Pia Sosu m. H og P forleb Kristoffersen (ses kun af aktuel ek |
|                                                                                                    | Virksomhedens feedback Flot opgave. Vi glæder os til at høre mere om den.                                                                                                    |
|                                                                                                    | Feedback er synlig for skole og ellev Cem Annuller Print                                                                                                    |